# 福建国际投资促进网 用户使用手册 地市招商机构

| 1.1.1. 登录招  | 引商机构中心 | 3   |
|-------------|--------|-----|
| 1. 1. 1. 1. | 登入     | .3  |
| 1. 1. 1. 2. |        | .3  |
| 1.1.2. 基础信  |        | .5  |
| 1. 1. 2. 1. | 查看基础资料 | 5   |
| 1. 1. 2. 2. | 修改基础资料 | 5   |
| 1.1.3. 招商项  | 〔目     | .6  |
| 1. 1. 3. 1. | 申报招商项目 | . 6 |
| 1. 1. 3. 2. | 审核招商项目 | . 9 |
|             |        |     |

1.1.1. 登录招商机构中心

1.1.1.1. 登入

步骤一:点击导航栏右上角"登录"。

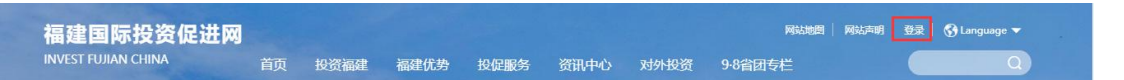

步骤二:填写用户名(邮箱)、密码、验证码,点击"登录"。(登录账号和密码请联系投 促中心获取)

| 用户名:          |                  |
|---------------|------------------|
|               | 1                |
| 密码:           |                  |
|               | 6                |
| 验证码:          |                  |
| 8 8           | 06               |
| □记住登录状态 忘了密码? |                  |
| 招商工作者如忘记密码,请致 | 电: 0591-87581536 |
| 26 J          | 注册               |

步骤三:登录后自动跳转招商机构中心,或在首页导航栏右上角点击用户名进入。

| 福建国际投资促进网           |    |      |      |      |      | 网站地图 | 网站声明   123456@123.com, 您好! [注 | 韵   🚱 Language 👻 |
|---------------------|----|------|------|------|------|------|-------------------------------|------------------|
| INVEST FUJIAN CHINA | 首页 | 投资福建 | 福建优势 | 投促服务 | 资讯中心 | 对外投资 | 9-8省团专栏                       | Q                |

1.1.1.2. 忘记密码

步骤一:点击首页导航栏右上角"登录",进入登录界面。

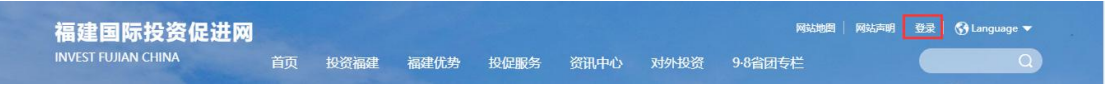

步骤二:再点击"忘记密码"进入密码修改页面。

| 密码:             | 1             |
|-----------------|---------------|
| 密码:             |               |
|                 |               |
|                 | A             |
| 验证码:            |               |
| 889             | 6             |
| □记住登录状态 忘了密码?   |               |
| 招商工作者如忘记密码,请致电: | 0591-87581536 |

## 步骤三: 输入要修改的账号(邮箱),点击"下一步"。

| 1 确认账户 | 2 修改密码   | ───────────────────────────────────── | ŝ |          |
|--------|----------|---------------------------------------|---|----------|
| ž      | 青输入您的账户: |                                       |   |          |
|        | 下一步      | 返回                                    |   | 已有帐号,立即登 |
|        |          |                                       |   | 立即登录     |

## 步骤四:系统将发送邮件至该邮箱,点击邮件中的链接,跳转输入新密码页面。

| 您好,                            | ,请点击以下链接重置您的密码(链接24小时内有效)                          |                                         |
|--------------------------------|----------------------------------------------------|-----------------------------------------|
| <u> http://fdi.swt.fujian.</u> | gov.cn/index.php?s=member&c=repass&a=find&id=MTU5N | woNzgxZjkwMjhiNTU1MmQ4Y2Y3OTE0NzEyZjdkN |
| GE3N3xjNWE5ZDU0                | OTImZDI2ZGVjYmNIZWIyNWU3MjQ4ZWUwMg==               |                                         |

# 步骤五:输入新密码,点击"下一步",完成修改密码。请牢记新密码。

|        |     | 3 75.4% |           |
|--------|-----|---------|-----------|
|        |     |         |           |
|        |     |         |           |
| 新密码:   |     |         |           |
| 确认新密码: |     |         | 口有惊亏,立即变来 |
| 1.0    |     |         | 立即登录      |
|        | 下一步 | 返回      |           |
|        |     |         |           |

- 1.1.2. 基础信息
- 1.1.2.1. 查看基础资料

步骤一:点击左侧菜单栏"基础信息"即可。

1.1.2.2. 修改基础资料

步骤一:点击左侧菜单栏"基础信息",点击编辑,跳转机构账号信息或个人账号信息编

| 相连国际投资证因<br>Invest Fujan China | 「网 个人中心                                  |               | 你好,fuzhou [修改]              | 密码 2020年12月25日 星期五 1 |
|--------------------------------|------------------------------------------|---------------|-----------------------------|----------------------|
| 📋 基础信息                         | > 白基础信                                   | 息             |                             |                      |
| ☑ 招商项目                         | <b>6</b> 福州市商                            | 号局 < fuzhou > |                             | 已认证企业账号              |
| ── 云推介                         | ☆好!                                      |               |                             |                      |
|                                | ◇ 企业基本                                   | 信息            |                             | 编辑                   |
| → 项目管理                         | <ul> <li>企业名称:</li> <li>企业地址:</li> </ul> |               | 企业类型: 外资企业<br>营业执照号:        |                      |
|                                | 企业电话:                                    |               | 组织机构代码证号:                   |                      |
| し 住 战 歯 声                      | 2 企业传真:                                  |               | 营业执照证上传: 未上传                |                      |
| 🗹 站内信                          | <ul> <li>企业官网:</li> <li>新属行业:</li> </ul> | 1             | 组织机构代码让上传:未上<br>企业接权书上传:未上传 | 上传                   |
|                                | 企业简介:                                    |               |                             |                      |
|                                | • 个人基本                                   | 信息            |                             | 编辑                   |
|                                | 姓名: 福                                    | 州市            | 上传头像                        |                      |
|                                | 性别: 女                                    |               |                             |                      |
|                                | 国籍/籍贯                                    | 1             |                             |                      |
|                                | 所在部门:                                    |               |                             |                      |
|                                | 职务:                                      |               |                             |                      |
|                                | 意向行业:                                    |               |                             |                      |
|                                | 其他行业:                                    |               |                             | 19870/r 191 /966     |
|                                | 联系电话:                                    |               |                             | 修成头像                 |
|                                | 证件类型:                                    | 身份证           | 请上传真实头像(图片大小                | 为180*200)            |
|                                | 证件号码:                                    | 福州市           |                             |                      |
|                                | 身份证正面                                    | 汩描件: 未上传      |                             |                      |
|                                | 身份证背面                                    | 词描件: 未上传      |                             |                      |
|                                |                                          |               |                             |                      |
|                                |                                          |               |                             |                      |

步骤二:填写或修改信息,点击"提交"。

| 📄 基础信息 | > | 企业账户认证       | 政府机构认证                                                                                                 |
|--------|---|--------------|----------------------------------------------------------------------------------------------------|
| 日 招商项目 |   |              |                                                                                                    |
|        | _ | 单位名称:        |                                                                                                    |
| □ 云推介  | > | 单位地址:        |                                                                                                    |
| 📑 云洽谈室 | > | 单位电话:        |                                                                                                    |
| 🔽 项目管理 | > | 单位传真:        |                                                                                                    |
| 💭 在线留言 | > | 单位官网:        |                                                                                                    |
| 💟 站内信  | > | 单位简介:        |                                                                                                    |
|        |   | 组织机构代码证号:    |                                                                                                    |
|        |   | 组织机构代码证扫描件:  | <b>预</b> 数 日传                                                                                          |
|        |   | 公函扫描件:       | 預算 上传                                                                                                  |
|        |   |              |                                                                                                    |
|        |   |              | <b>提交认证</b>                                                                                            |
|        |   | AB0797-      |                                                                                                    |
| 若 基础信息 | > | 2215-644E460 | 福州市商务局                                                                                                 |
|        | - | 姓名:          | 福州市                                                                                                    |
|        |   | 富向行业:        | 衣业 □ 现代农业 □ 林业<br>服务业 □ 撤廃业 □ 均流业 □ 全駐业 □ 文化创意 □ 亘联网经济                                                 |
| ☐ 云推介  | > |              | 工业 し石油化工 し 装着制造 し 电子信息 し 生物医药 し 新一代信息技术 し 市崎环保 し 高湖美音制造<br>し 海洋電新 ロ 経工业 ロ 纺织业 ロ 新材料 ロ 新報源 ロ 冶全工业 ロ 建筑业 |
| 📑 云洽谈室 | > | 其他行业:        |                                                                                                    |
| 🔽 项目管理 | > | 联系电话:        |                                                                                                    |
| 💭 在线留言 | > | (生男):        | Of Ox                                                                                                  |
| 🗹 站内信  | > | 国稿/結實:       |                                                                                                    |
|        |   | 所在部门:        |                                                                                                    |
|        |   | 职务:          |                                                                                                    |
|        |   | 证件类型:        | 身份证 ~                                                                                                  |
|        |   | 证件号码:        |                                                                                                    |
|        |   | 身份证正面扫描件:    | 预选上传                                                                                                   |
|        |   | 身份证背面扫描件:    | 预选 上传                                                                                                  |
|        |   | 所属地市:        | 请选择 ✔                                                                                                  |
|        |   |              | 保存                                                                                                    |

- 1.1.3. 招商项目
- 1.1.3.1. 申报招商项目

步骤一:登入招商机构中心,登入方法详见:登入招商机构中心。

#### 步骤二:填写招商项目

方法一:手动填写项目

点击左侧菜单栏"招商项目",再点击右上角"增加招商项目",跳转招商项目表单。 填写项目表单内容。点击提交。必填项:

项目名称,项目分类,项目地区,所属机构,发起单位,前期工作进展情况,项目总投资, 拟吸引投资总金额,内容和规模,联系人,联系电话。

| ☐ 基础信息                                  | > | 白 招商项目     |    |         |     |       |           | 批量导入 | 增加招商项目   |
|-----------------------------------------|---|------------|----|---------|-----|-------|-----------|------|----------|
| ☑ 招商项目                                  | > |            |    |         |     |       |           |      |          |
| 云推介                                     | > | 所属地区:      | 不限 | ∨ 项目资金: | )ř  | 合作方   | 式:不限 > 状态 | 8:不限 | <b>、</b> |
| 云 法 法 法 法 法 法 法 法 法 法 法 法 法 法 法 法 法 法 法 | > |            |    |         |     |       |           | 1    | 192.54   |
| □ 项目管理                                  |   | 申请日期       | 语言 | 项目名称    | 地区  | 投资方式  | 投资金额      | 状态   | 操作       |
|                                         |   | 2020-07-22 | 中文 | 江南CBD项目 | 福州市 | 土地使用权 | 待定万元(人民币) | 已审核  | 查看       |
| 💭 在线留言                                  | > |            |    |         |     |       |           |      |          |
| ── 站内信                                  | > |            |    |         |     |       |           |      |          |

| 福建国际投资促进网 | 个人中心      | <b>传好,csqswj</b> [修改密码]   2020年12月24日星期四 退出                                                                                                    |
|-----------|-----------|----------------------------------------------------------------------------------------------------|
| 🚞 基础信息 >  | 台 招商项目    |                                                                                                    |
| → 招商项目 >  |           |                                                                                                    |
| 云推介 >     | 语言:       | 中文 英文 中英文                                                                                                    |
| 云洽谈室      | 项目名称:     |                                                                                                    |
| → 项目管理 >  | 展示图片:     | 1903 上传                                                                                                    |
| ↓ 在线留言 >  | 项目分类:     | 项目分类                                                                                                    |
| ─ 站内信 >   | 项目地区:     | 行政区                                                                                                    |
|           | 发起单位:     |                                                                                                    |
|           | 项目类型:     | 新项目 ~                                                                                                    |
|           | 项目性质:     | 鼓励 🖌                                                                                                    |
|           | 项目归属:     | 请选择 >                                                                                                    |
|           | 建设期限:     |                                                                                                    |
|           | 前期工作进展情况: |                                                                                                    |
|           | 合作方式:     | □ 独遊 □ 合資 □ 合作 □ 技术引进 □ 设备引进 □ BT或BOT □ PPP □ 腺权融资<br>□ 债券融资 □ 整体转让 □ 土地使用权 □ 其他                                                                                                    |
|           | 总投资金额:    | 万元 人民币 🖌                                                                                                    |
|           | 拟吸引投资总金额: | 万元 人民币 🖌                                                                                                    |
|           | 关联产业:     | 次业         □ 現代次业         □ 林业              股劳业             協協业             ロ会議业             □ 支化创意             □ 互联网经济             工业         □ 石油化工              發播制造              电子信息              ±物医药              新村科            □ 节能不保              高端装备制造              御洋高新              经工业              的织业              新村科            □ 新能源         □ 冶金工业              違筑业 |
|           | 路演视频:     | 文件信息 上传                                                                                                    |
|           | 效益分析:     |                                                                                                    |
|           | 建设理由和条件:  |                                                                                                    |
|           |           |                                                                                                    |
|           | 内容和规模:    |                                                                                                    |
|           | 其他:       |                                                                                                    |
|           |           |                                                                                                    |
|           | 联系人:      |                                                                                                    |
|           | 联系电话:     |                                                                                                    |
|           | 传真:       |                                                                                                    |
|           | 联系邮箱:     |                                                                                                    |
|           |           | 提交                                                                                                    |

## 方法二:批量导入

点击左侧菜单栏"招商项目",再点击右上角"批量导入",跳转招商项目导入页面。点击 上传 xlsx,上传表格,点击"批量导入"。

| 项目批量导入          | × |
|-----------------|---|
| 项目导入模板下载        |   |
| 批量上传项目信息        |   |
| 上传              |   |
| 项目归属: 9.8招商项目 ✔ |   |
| 批量导入            |   |

#### 1.1.3.2. 审核招商项目

地市商务局可以审核所属区县招商机构申报的招商项目,地市商务局和投促中心代为申报的项目默认审核通过。

#### 步骤一:登入招商机构中心,登入方法详见:登入招商机构中心。

#### 步骤二:查找未审核项目。

点击左侧菜单栏"招商项目",右边列表中待审核或未通过的项目,点击修改。进入审核页面。

| 基础信息   | > | 白 招商项目     |         |                                                                  |         |                       | ( III              | 量导入 | 增加招商项目 |
|--------|---|------------|---------|------------------------------------------------------------------|---------|-----------------------|--------------------|-----|--------|
| 🔽 招商项目 | 6 |            |         |                                                                  |         |                       |                    |     |        |
| 云推介    | > | 所属地区:      | 不       | 限 > 项目资金: ~                                                      |         | 合作方式:                 | 不限 🗸 状态:           | 不降  | į v    |
| 📄 云洽谈室 | > |            |         |                                                                  |         |                       |                    |     | 搜索     |
|        |   | 申请日期       | 语言      | 项目名称                                                             | 地区      | 投资方式                  | 投资金额               | 状态  | 操作     |
|        |   | 2020-12-24 | 中文      | 宁德周宁县三馆一院一中心项目                                                   | 福州<br>市 | 债券融资                  | 30000万元(人民<br>币)   | 待审核 | 修改     |
| ↓ 在线留言 | > | 2020-08-30 | 中文      | 人工智能物联网产业生态基地项目                                                  | 福州<br>市 | 独资,合资                 | 100000万元(人<br>民币)  | 已审核 | 查看     |
| 💟 站内信  | > | 2020-08-26 | 中文      | 福州台商投资区招商项目                                                      | 福州<br>市 | 独资,合资,合作,土地使用<br>权,其他 | 待定万元(人民币)          | 已审核 | 查看     |
|        |   | 2020-07-22 | 中文      | 江南CBD项目                                                          | 福州      | 土地使用权                 | 待定万元(人民币)          | 已审核 | 查看     |
|        |   | 2020-07-22 | 中英文     | 义序智慧仓储物流园项目<br>Yixu Smart Warehouse Logistics Park<br>Project    | 福州<br>市 | 整体转让,土地使用权            | 800000万元(人民<br>币)  | 已审核 | 查看     |
|        |   | 2020-07-22 | 中英<br>文 | 白湖亭商團建设项目<br>Baihuting Commercial Circle<br>Construction Project | 福州<br>市 | 整体转让,土地使用权            | 1200000万元(人<br>民币) | 已审核 | 查看     |
| loa*/  |   |            | -+++    |                                                                  | 2810    |                       | 10000TT/10         |     |        |

#### 步骤三: 审核项目。

查看项目,可直接修改内容,点击"提交"或"审核通过"为审核通过。

## 点击"审核不通过",则审核不通过。

| □ 基础信息 > | 其他:   | ġ.            |
|----------|-------|---------------|
| ☑ 招商项目 6 |       | h             |
| 云推介 >    | 联系人:  |               |
| 云洽谈室 >   | 联系电话: |               |
| → 项目管理 > | 传真:   |               |
| ↓ 在线留言 > | 联系邮箱: |               |
| ▶ 站内信 >  | 审批意见: |               |
|          |       |               |
|          |       | 提交 审核通过 审核不通过 |
|          |       |               |